## How to use Wireshark to capture package

Step 1: open Wireshark and choose capture option like figure 1-1:

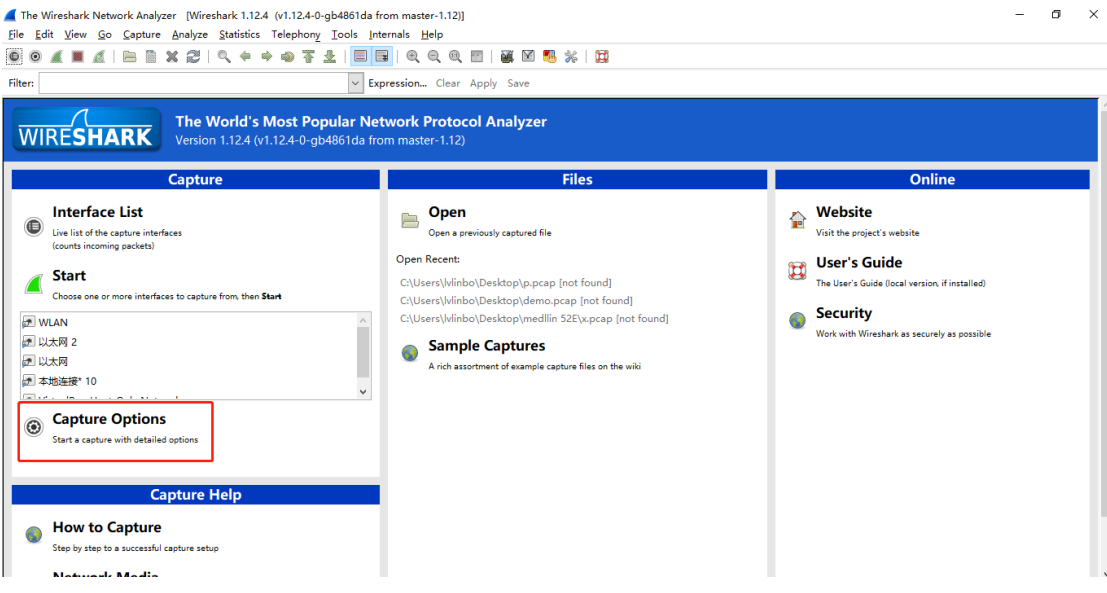

1-1

Step 2: choose **host IP** and **local IP**, local IP is your computer IP and host IP is destination device you want to capture package. After configuration, press **start** button. Like figure 2-1:

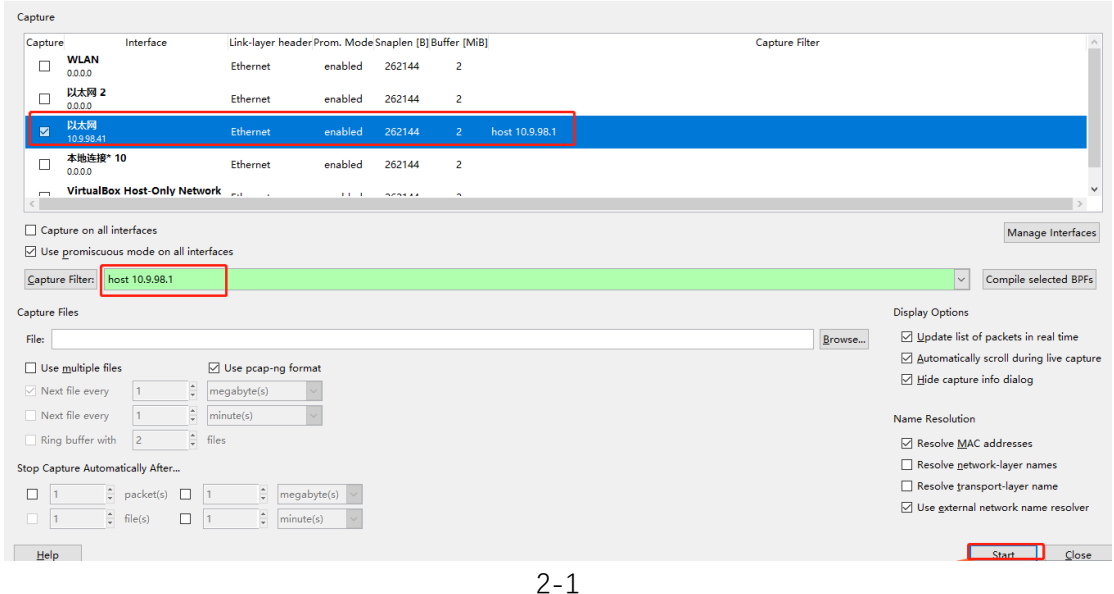

Step 3: capture for 10 seconds, you can export the package. Like figure 3-1:

| ▲ Capturing from 以太网 (host 10 | .9.98.1) [Wireshark<br>Analyze Statistics | k 1.12.4 (v1.12.4-0-gb486ida from master-1.12)]<br>: Telephony Tools Internals Helo | - | ٥ |
|-------------------------------|-------------------------------------------|-------------------------------------------------------------------------------------|---|---|
| Dpen<br>Open <u>R</u> ecent   | Ctrl+O                                    |                                                                                     |   |   |
| Merge                         |                                           | Expression Clear Apply Save                                                         |   |   |
| Import from Hex Dump          |                                           | Destination Protocol Length Info                                                    |   |   |
| X <u>C</u> lose               | Ctrl+W                                    |                                                                                     |   |   |
| Save                          | Ctrl+S                                    |                                                                                     |   |   |
| Save As                       | Shift+Ctrl+S                              |                                                                                     |   |   |
| File Set                      |                                           |                                                                                     |   |   |
| Export Specified Packets      |                                           |                                                                                     |   |   |
| Export Packet Dissections     | •                                         | as "Plain Iext" file                                                                |   |   |
| Export Selected Packet Bytes  | . Ctrl+H                                  | as "PostScript" file                                                                |   |   |
| Export PDUs to File           |                                           | as " <u>C</u> SV" (Comma Separated Values packet summary) file                      |   |   |
| Export SSL Session Keys       |                                           | as "C Arrays" (packet bytes) file                                                   |   |   |
| Export Objects                | •                                         | as XML - "PSML" (packet summary) file                                               |   |   |
| 🚔 Print                       | Ctrl+P                                    | as XML - "PDML" (packet details) file                                               |   |   |
| 🐔 Quit                        | Ctrl+Q                                    |                                                                                     |   |   |
|                               |                                           | •                                                                                   |   |   |
|                               |                                           |                                                                                     |   |   |
|                               |                                           |                                                                                     |   |   |
|                               |                                           |                                                                                     |   |   |
|                               |                                           |                                                                                     |   |   |

3-1